# GREENFIELD

## Collaborative Planning-Supplier Commit Upload: Excel Macro Web ADI Settings

31-October-2017

• Web ADI will work from your desktop by enabling the Macros and other setups as shown below. Please follow these steps carefully.

\*Go to Excel Options  $\rightarrow$  Trust Center  $\rightarrow$  Trust Center Settings..

| 8                                                                              | Excel Options             |                                                                                                    | ?          | ×  |
|--------------------------------------------------------------------------------|---------------------------|----------------------------------------------------------------------------------------------------|------------|----|
| 112<br>2<br>3<br>4<br>5<br>6<br>7<br>8<br>9<br>10<br>11<br>12<br>13<br>4<br>15 | Popular                   | Help keep your documents safe and your computer secure and healthy.                                                                                         |            |    |
|                                                                                | Formulas                  | Protecting your privacy                                                                                                    |            |    |
|                                                                                | Save                      | Microsoft cares about your privacy. For more information about how Microsoft Office Excel helps to protect your privacy, please privacy statements.         | see the    |    |
|                                                                                | Advanced                  | Show the Microsoft Office Excel privacy statement                                                                                                    |            |    |
|                                                                                | Customize                 | Microsoft Office Online privacy statement                                                                                                    |            |    |
|                                                                                | Add-Ins                   | Customer Experience improvement Program                                                                                                    |            |    |
| 16<br>17<br>18<br>19<br>20<br>21<br>22                                         | Trust Center<br>Resources | Security & more Learn more about protecting your privacy and security from Microsoft Office Online. Microsoft Trustworthy: Computing                        |            |    |
| · 23<br>· 24                                                                   |                           | Microsoft Office Excel Trust Center                                                                                                    |            |    |
| · 25<br>· 26<br>· 27<br>· 28<br>· 29                                           |                           | The Trust Center contains security and privacy settings. These settings help keep your computer secure. We recommend that you do not change these settings. | er Setting | gs |

\*Set ActiveX setting as follows:

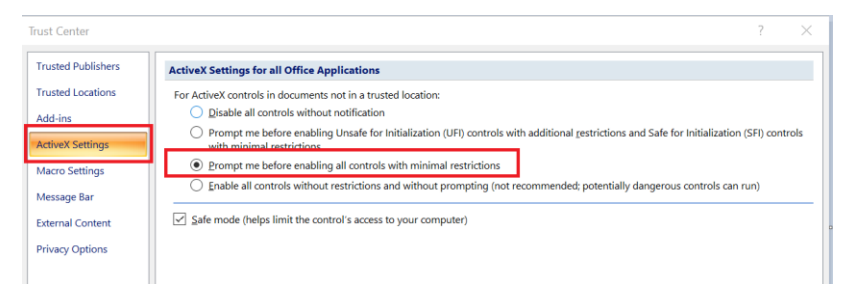

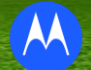

#### \*Set Macro setting as follows:

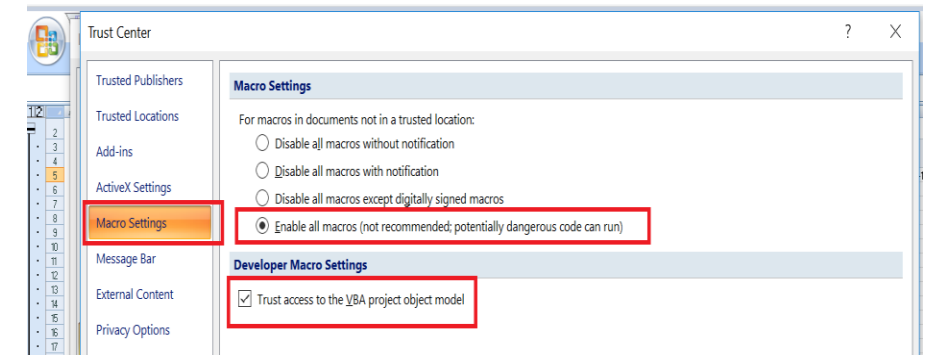

#### \*Set External Contents as follows:

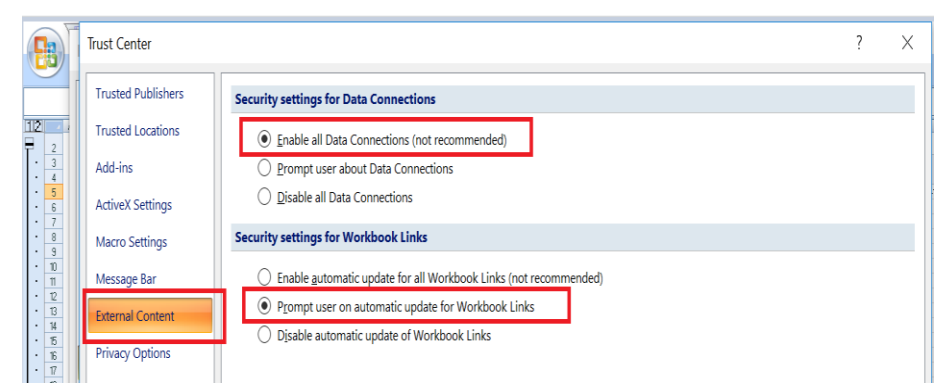

\* There is an additional step to check on Internet Explore (IE) browser settings. Open IE and Clink on the Internet Options.

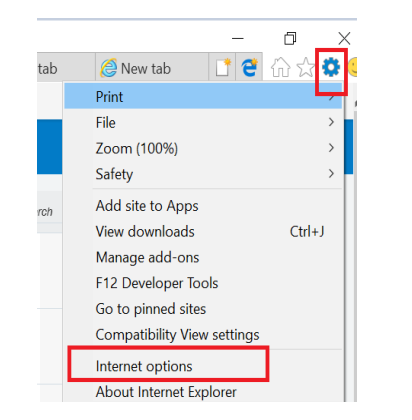

\* Following screen will come. Then navigate to "Security Tab". Select zone as "Internet" and click on "Custom Level":

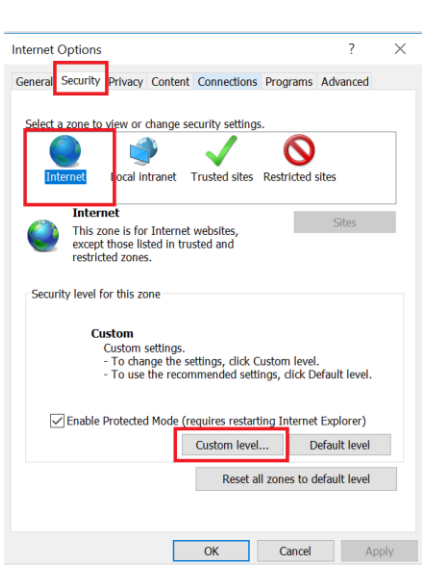

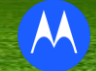

\*Scroll down and then "Enable" the "Allow status bar updates via script" option.

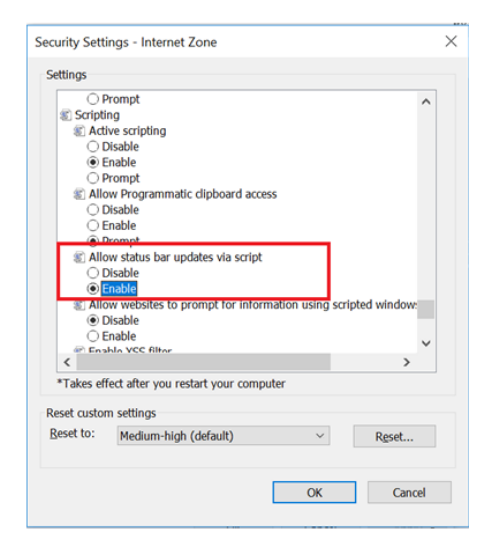

\*Click OK. System will come back to the previous screen. \*Click on OK/Apply in that screen to close that.